# Online žákovská knížka – žáci

Žáci 2. stupně ZŠ mají zřízenu online žákovskou knížku v systému Škola Online. Tento systém slouží také ke kontrole rozvrhu, zadaných známek, evidenci školních akcí apod.

**! POZOR – vždy se řiďte pokyny třídních učitelů a vyučujících –** někdy je v systému chyba nebo nepřesný údaj o začátku akcí, nezobrazí se změna v rozvrhu apod. Při nejasnostech se zeptejte učitele!

### Jak získám přístupové údaje?

Při příchodu žáka na 2. stupeň je na školní e-mail zaslána automaticky zpráva obsahující vstupní PIN

 Zpráva by měla přijít z adresy info@zssvihov.info - co když nepřišla? Zkontrolujte nevyžádanou poštu. Pokud nemůžete zprávu najít, řekněte to svému třídnímu učiteli.

Zpráva s číslem PIN obsahuje také odkaz a návod, jak dál postupovat. **Pomocí PINu se** zaregistrujete v systému Škola Online – zvolte si vhodné uživatelské jméno a heslo.

• jméno a heslo je vaše, ne vašich rodičů! Rodiče mají svůj vlastní účet ve Škole Online.

#### Jak se přihlásit do online žákovské knížky?

1) Aplikaci ŠkolaOnLine si můžete nainstalovat do mobilního telefonu

2) Přihlášení z webových stránek:

#### www.skolaonline.cz > VSTUP DO ŠKOLY ONLINE

uživatelské jméno = jméno, které jste si nastavili při prvotní registraci pomocí PINu

heslo = heslo, které jste si nastavili při prvotní registraci pomocí PINu

## Řešení potíží:

- Pokud jste zapomněli heslo do Školy Online, zvolte při vstupu pod políčkem s přihlašovacím heslem možnost <u>Zapomněli jste heslo?</u>
- Uživatelská příručka je dostupná zde: aplikace.skolaonline.cz/dokumentace/KS/verejnost/